## Calendario y Próximos eventos de Moovi

Comenzamos entrando en el Área personal

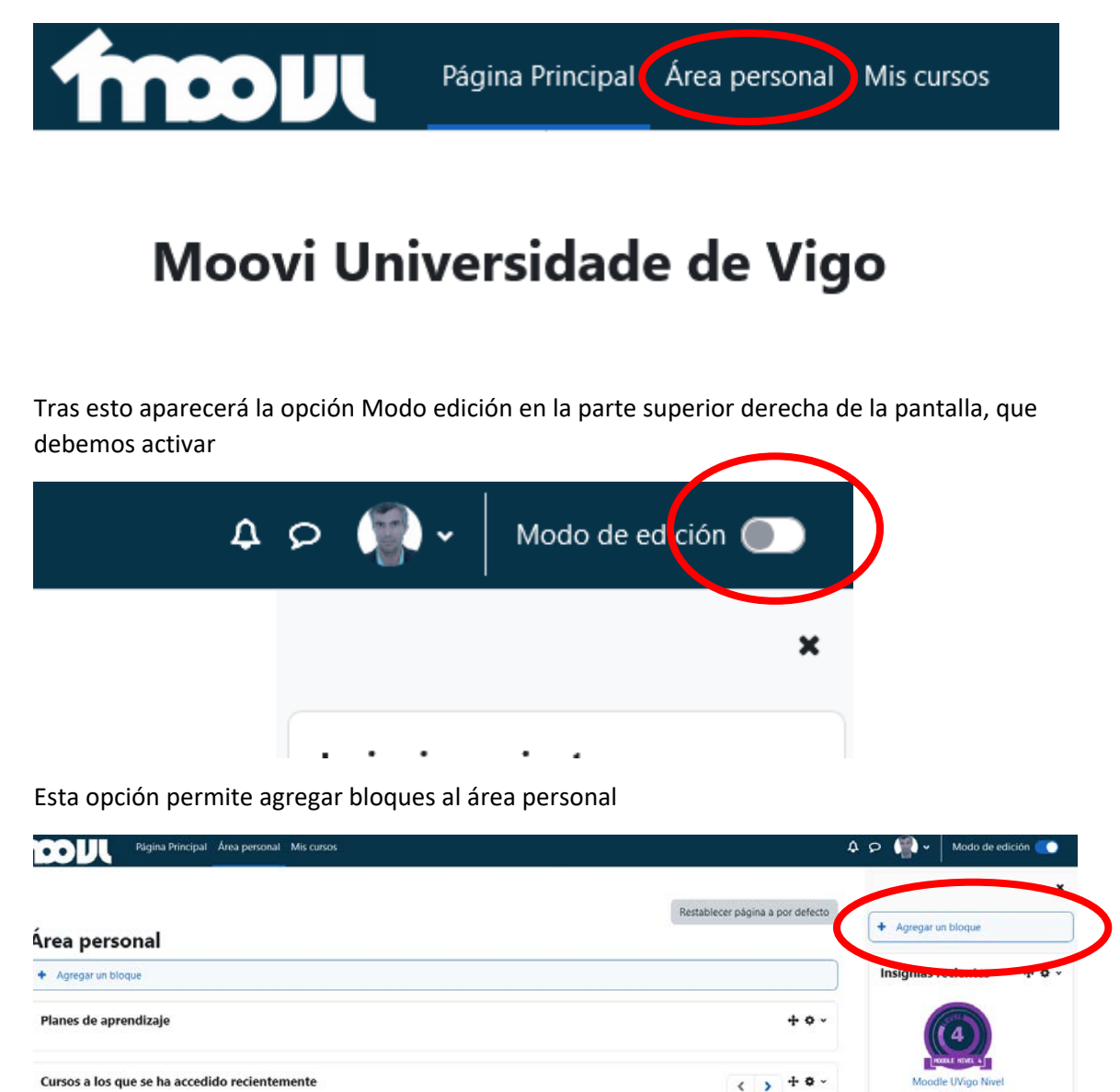

Saldrá un menú desplegable, donde elegiremos el bloque Próximos eventos, que muestra los eventos del calendario de las diferentes asignaturas

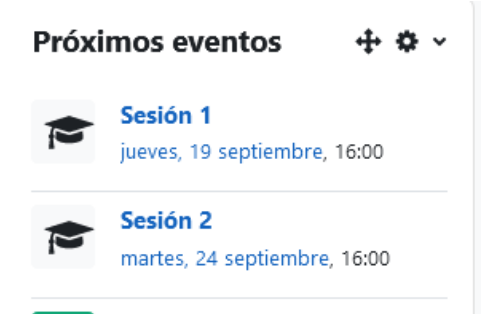

Lo siguiente es agregar un bloque Calendario, que muestre los eventos de todo el mes y de todas las materias.

Finalmente, el aspecto que tendrá el Área personal será similar al siguiente

| Área personal                                 |                 |                                           |     | -            | agosto septiembre oct<br>2024 |                   |                |          |       | tubre |
|-----------------------------------------------|-----------------|-------------------------------------------|-----|--------------|-------------------------------|-------------------|----------------|----------|-------|-------|
| + Agregar un                                  | bloque          |                                           |     | ) Li         | un Ma                         | ar Mié            | Jue            | Vie      | Sáb   | D     |
| Planes de aprendizaje 💠 💠 🗸                   |                 |                                           | 2 3 | 4            | 5                             | 6                 | 7              |          |       |       |
|                                               |                 |                                           |     |              | 9 10                          | 11                | 12             | 13       | 14    |       |
| Cursos a los que se ha accedido recientemente |                 | < > + * ·                                 | 2   | 6 17<br>3 24 | 25                            | 19<br>•<br>26     | 20<br>27       | 21<br>28 |       |       |
|                                               |                 |                                           |     | Ca           | lendar<br>portar              | io com<br>calenda | pleto<br>arios | • Imp    | ortar | 0     |
|                                               | 2223-P52M182V01 | 2425-11441-22610-101AC<br>Sensores navais |     | Pr           | óxim                          | os ev             | ento           | s        | ÷     |       |